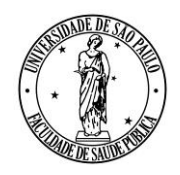

AV. DR. ARNALDO, 715 - SÃO PAULO, SP - CEP 01246-904

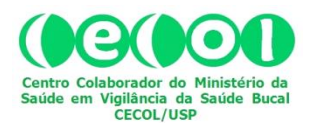

## REDE BRASILEIRA DE VIGILÂNCIA DA FLUORETAÇÃO DA ÁGUA

## *Reunião Técnico-Científica Online* COMO FAZER A INSCRIÇÃO E PARTICIPAR

A plataforma utilizada para as reuniões da REDE VIGIFLUOR denomina-se "*Aprendizado Eletrônico*" (Ae), versão 4.0, mantida pela Universidade de São Paulo (USP). Para se inscrever e participar das reuniões é preciso cadastrar-se na plataforma (<u>http://ae4.tidia-ae.usp.br</u>). Para isto siga os passos 1 e 2 conforme indicado na imagem abaixo:

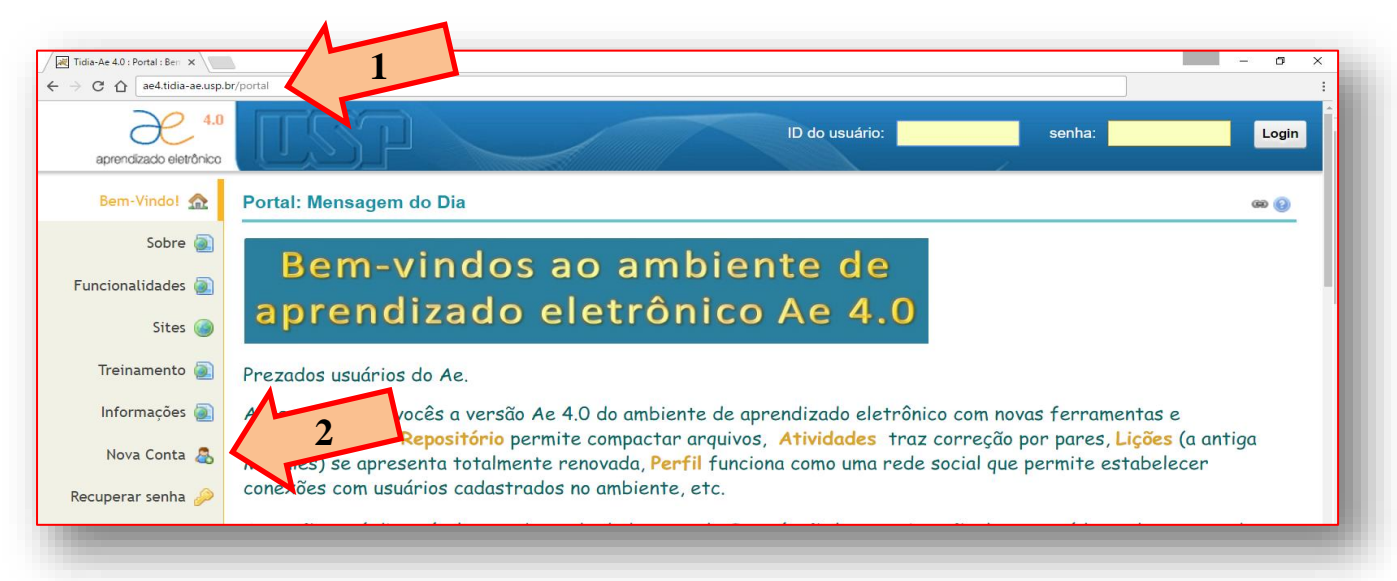

Após clicar em "Nova Conta", insira os dados solicitados (para usuários que não pertençam à comunidade USP, a "*ID do Usuário*" deve corresponder ao "*E-mail*" a ser cadastrado):

| Bem-Vindo! 🏫      | Portal: Nova Conta             |                                |
|-------------------|--------------------------------|--------------------------------|
| Sobre 🕘           | Insira as seguintes informaçõ  | ões para criar uma nova conta. |
| Funcionalidades 🕘 | Criar Conta —                  |                                |
| Sites 🍥           | * Indica um campo obrigatório. |                                |
| Treinamento 👰     | * ID do Usuário<br>* Nome      |                                |
| Informações බ     | * Sobrenome                    |                                |
| Nova Conta        | * E-mail                       |                                |
|                   | * Criar uma Nova Senha         |                                |
| kecuperar senna 🤛 | Tipo                           | registered                     |
| Suporte 🗔         |                                | Cancelar Criar Conta           |
| Ajuda 😡           |                                | Cancelar                       |

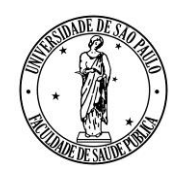

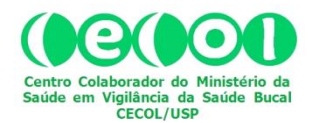

AV. DR. ARNALDO, 715 - SÃO PAULO, SP - CEP 01246-904

Uma vez concluído o Cadastro no **Ae4**, envie mensagem eletrônica para <u>cecolusp@usp.br</u>. No campo "*Assunto*" escreva: "**ABRIR CONTA NO SITE DA REDE VIGIFLUOR**". Ao receber resposta a essa mensagem você estará apto a acessar a plataforma, como faz habitualmente em ambientes similares, usando para *login* a "ID do Usuário" e a senha que você cadastrou:

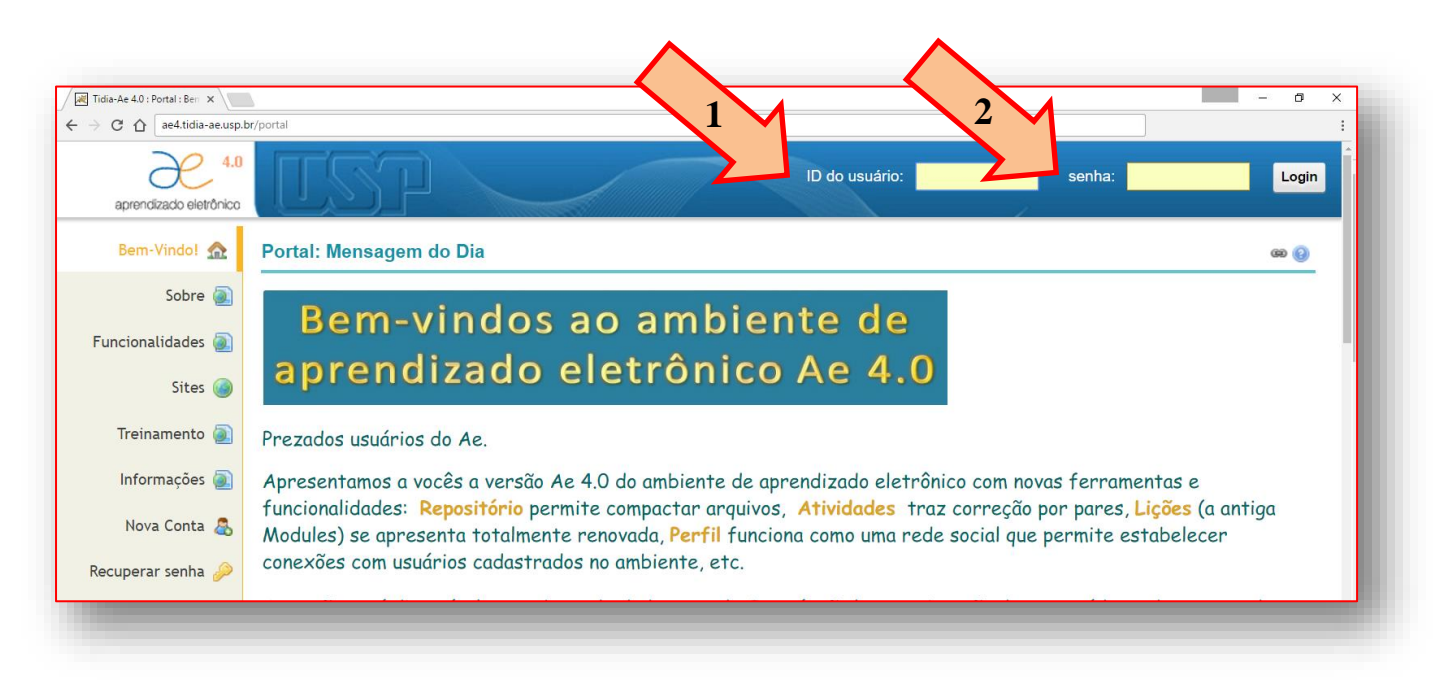

Estando *logado* na plataforma **Ae4**, acesse o site da Rede Vigifluor, clicando na aba correspondente, conforme indicado pela seta:

| C fr ae4.tidia-ae                        | usp.br/portal/site/d4576536-fcf6-4f2                                          | <u>☆</u>                                                                                               | - 0                 |
|------------------------------------------|-------------------------------------------------------------------------------|----------------------------------------------------------------------------------------------------|---------------------|
| endizado eletrônico                      | Meu Site REDE VIGIFLUOR ~                                                     | ×,                                                                                                    | 👗 Sair              |
| Início 🏠<br>Conteúdo 🗐                   | REDE VIGIFLUOR: Vigilància da Fluoretação da Água de<br>Abastecimento Público | REDE VIGIFLUOR: Avisos Recentes                                                                        | 60 😧                |
| Programático<br>Cronograma 📰<br>Avisos 🎒 | Rede                                                                          | <b>Avisos</b> (visualizando os avisos dos últimos 1.000 dias)<br>Atualmente não há avisos nesse local. |                     |
| Repositório 🔁<br>Escaninho 📥             | VIGITIUQr                                                                     | REDE VIGIFLUOR: Calendário     Occões                                                                  | @ @                 |
| Bate-Papo 🛓                              | REDE BRASILEIRA DE VIGILÂNCIA DA FLUORETAÇÃO DA ÁGUA                          | Fevereiro 2017<br>Seg Ter Qua Qui Sex                                                                  | < Hoje ><br>Sáb Dom |

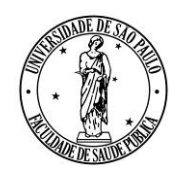

AV. DR. ARNALDO, 715 - SÃO PAULO, SP - CEP 01246-904

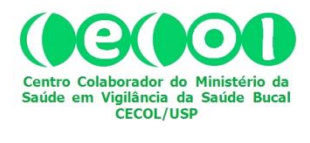

Após acessar o site da Rede Vigifluor, clique no botão "Meetings", na coluna da esquerda:

| → C û ae4.tidia-ae.usp.br/portal/site/d4576536-fcf6-4f2b-bdb3-38bb99404613                | \$                                                                                                    | - 0 ×                        |
|-------------------------------------------------------------------------------------------|----------------------------------------------------------------------------------------------------|------------------------------|
| eprendizado eletônico                                                                     |                                                                                                    | 🔉 Sair                       |
| Início 🟠<br>REDE VIGIFLUOR: Vigilância da Fluoretação da Água de<br>Abastecimento Público | REDE VIGIFLUOR: Avisos Recentes                                                                              | 60 😧                         |
|                                                                                           | Avisos (visualizando os avisos dos últimos 1.000 días)<br>Atualmente não há avisos nesse local.              |                              |
|                                                                                           | REDE VIGIFLUOR: Calendário     Opções                                                                        | 60 🚱                         |
| REDE BRASILEIRA DE VIGILÂNCIA DA FLUORETAÇÃO DA ÁGUA                                      | Seg         Ter         Qua         Qui         Sex           20         21         22         23         24 | < Hoje ><br>Sáb Dom<br>25 26 |

Na página que se abrirá, clique sobre a linha que identifica a "Reunião Técnico-Científica Rede Vigifluor de 25/4/2017".

| aprendizado eletrônico     | Meu Site 🗸 REDE VIGIFLUOR 🗸                            |            |
|----------------------------|--------------------------------------------------------|------------|
| Início 🏡                   | REDE VIGIFLUOR: Meetings                               |            |
| Conteúdo 📗<br>Programático | Reuniões Reuniões Gravadas Editar Permissões           |            |
| Cronograma 📰               | Criar Reunião                                          | Estado     |
| Avisos 🗐                   | Teste                                                  | Estado     |
|                            |                                                        | Encerrada  |
| Repositório 📔              |                                                        | Encerrada  |
| Reunião Relatório          |                                                        | Encerrada  |
| Escaninho 📥                | Reunião Comitê Gestor da Rede                          | Encerrada  |
| Bate-Papo 豦                | Reunião Técnico-Científica Rede Vigifluor de 25/4/2017 | Disponível |

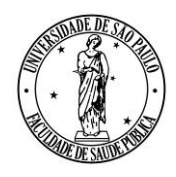

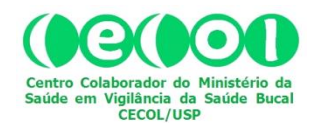

Av. Dr. Arnaldo, 715 - São Paulo, SP - CEP 01246-904

Na página seguinte, clique em "Participar da reunião" para entrar na sala virtual.

| aprendizado eletrônico     | Meu Site                         | BIFLUOR ~                                                           |
|----------------------------|----------------------------------|---------------------------------------------------------------------|
| Início 🏡                   | SREDE VIGIFLUOR                  | : Meetings                                                          |
| Conteúdo 📃<br>Programático | Reuniões                         |                                                                     |
| Cronograma 📰               | Detalhes da Reunião              |                                                                     |
| Avisos 🗳                   | Título:<br>Descrição:            | Reunião Técnico-Científica Rede<br>Bem-vindo à reunião              |
| Repositório 🚞              | Data do início:                  | 2017-02-20 11:50:00                                                 |
| Escaninho 昌                | Data do encerramento:<br>Estado: | 2017-02-20 13:30:00<br>Disponível ( <u>Participar da reunião</u> 爲) |
| Bate-Papo 豦                | Usuários conectados:             | 0 🐲                                                                 |
| Meetings 💰                 | Reuniões Gravadas:               | (0 gravações)                                                       |

Ao entrar na sala virtual você pode optar por apenas ouvir ou ouvir e falar. Para a segunda opção, clique conforme indicado na figura abaixo:

| audrios _ C<br>Papel Nome Midia | Apresentação: default.po                                                                                                    | Reuniao Tecnico-⊂ienu<br>#       | nca Rede Viginuor de 25/4/2017 | _ D Bate-papo<br>Público Opç                                                                                                    | teclas de atalino 7 (* )<br>bes<br>11:59 (*)                                                                                                    |
|---------------------------------|----------------------------------------------------------------------------------------------------|----------------------------------|--------------------------------|----------------------------------------------------------------------------------------------------|----------------------------------------------------------------------------------------------------|
|                                 | Welc<br>BigBl<br>BigBlueButton in<br>Click the image                                                                                 | ome to<br>Como você quer<br>voz? | entrar na conferência c        | Je Bern-vindo à Re<br>Vigifiluor de 25<br>Bern-vindo à rei<br>Para obter ajud<br>tutorial videos.<br>Para falar nessa<br>(1) clique no i<br>superior esquer | união Técnico-Científica Rede<br>/4/2017!<br>mião<br>sobre o uso do BigBlueButton (curto)<br>reunião:<br>cone de fone de ouvido na parte<br>la (por favor, use um fone de |
| 🔹 🖸                             | tutorial videos fo<br>students.<br>If you need help<br>setting up used<br>To view more tur<br>information on th<br>visit bipbluebutt | Microfone                        | Somente ouvir<br>Cance         | ouvido para e<br>participantes)<br>This server is                                                                                                    | itar causar ruido para os outros<br>running <u>BigBlueButton</u> .                                                                                                    |
|                                 | G E                                                                                                    | dm 1/5                           | 100% 400% ++                   | <b></b>                                                                                                    | Enviar                                                                                                    |

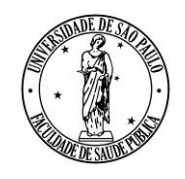

AV. DR. ARNALDO, 715 - SÃO PAULO, SP - CEP 01246-904

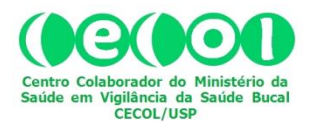

Caso haja alguma dificuldade de configuração com seu fone e/ou microfone, o sistema abrirá uma janela com perguntas para ajuda-lo(a) a resolver o problema. Caso você seja usuário e tenha maior familiaridade com outro programa(s) de comunicação virtual envolvendo áudio e vídeo, como o *Skype*, p.ex., uma boa opção é testar seu fone e/ou microfone com esse programa, antes de acessar o "*Meetings*" no **Ae4**.

|                                                                                                    | Reunião Técnico-Científica Rede Vigifluor de 25/4/2017                                                                                                    | Teclas de atalho ?                                                                                                    |
|----------------------------------------------------------------------------------------------------|----------------------------------------------------------------------------------------------------|----------------------------------------------------------------------------------------------------|
| Usuários _ C                                                                                                    | Apresentação: default.pdf                                                                                                    | _ 🗆 Bate-papo _ 🗆                                                                                                    |
| Papel     Nome     Midia       Paulo Narval (voce     -       Image: state state | <section-header><section-header><text><text><text><text><text><text><text><text><text></text></text></text></text></text></text></text></text></text></section-header></section-header> | Público Opções<br>11:59 A<br>Bem-vindo à Reunião Técnico-Científica Rede<br>Vigifluor de 25/4/2017!<br>Bem-vindo à reunião<br>Para obter ajuda sobre o uso do BigBlueButton (curto)<br>tutorial videos.<br>Para falar nessa reunião:<br>(1) clique no icone de fone de ouvido na parte<br>superior esquerda (por favor, use um fone de<br>ouvido para evitar causar ruido para os outros<br>participantes)<br>This server is running <u>BigBlueButton</u> . |

O passo seguinte é o teste de som. A janela abaixo se abrirá. Proceda conforme a instrução e teste o funcionamento do áudio.

|                                                                                                    | Reunião Técnico-Científica Rede Vigifluor de 25/4/2017                                                                                                    | Teclas de atalho ?                                                                                                    |
|----------------------------------------------------------------------------------------------------|----------------------------------------------------------------------------------------------------|----------------------------------------------------------------------------------------------------|
| suários _ 🗆 Aprese                                                                                                    | ntação: default.pdf                                                                                                    | _ 🗆 Bate-papo _ 🗆                                                                                                    |
| Papel Nome Midia                                                                                                    |                                                                                                    | Público Opções                                                                                                    |
| Paulo Narval (vocé  Paulo Narval (vocé  Companyation de la companyation de la companyati | Teste de som         Utilize um fone de ouvido com microfone para uma melhor experiência de áudio.         Fale ao microfone. Você deve ver a barra se mover. Caso contrário, escolha microfone.         Fale ao microfone. Você deve ver a barra se mover. Caso contrário, escolha microfone. | 11:59      The second second sec |
|                                                                                                    | Próximo Testar alto-falantes                                                                                                    | Cancelar                                                                                                    |

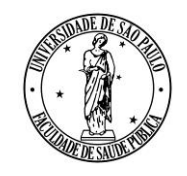

AV. DR. ARNALDO, 715 - SÃO PAULO, SP - CEP 01246-904

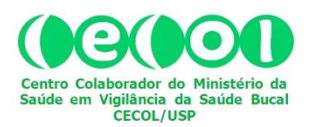

Ao concluir sua entrada na sala virtual você encontrará quatro janelas dispostas como na figura abaixo, sendo que na parte superior esquerda está a janela que identifica os participantes (incluindo você) (seta 1), e na qual você poderá solicitar a palavra (seta 2), ao clicar no ícone da mão. Ative o ícone, clicando sobre ele, sempre que quiser falar e desative-o após o uso. Na parte inferior esquerda está a janela de vídeos (seta 3). Na parte central da tela está a janela de apresentação (seta 4). No lado direito, há uma janela de chat ("Bate-papo") (seta 5). Use-a para se comunicar com os participantes, usando texto.

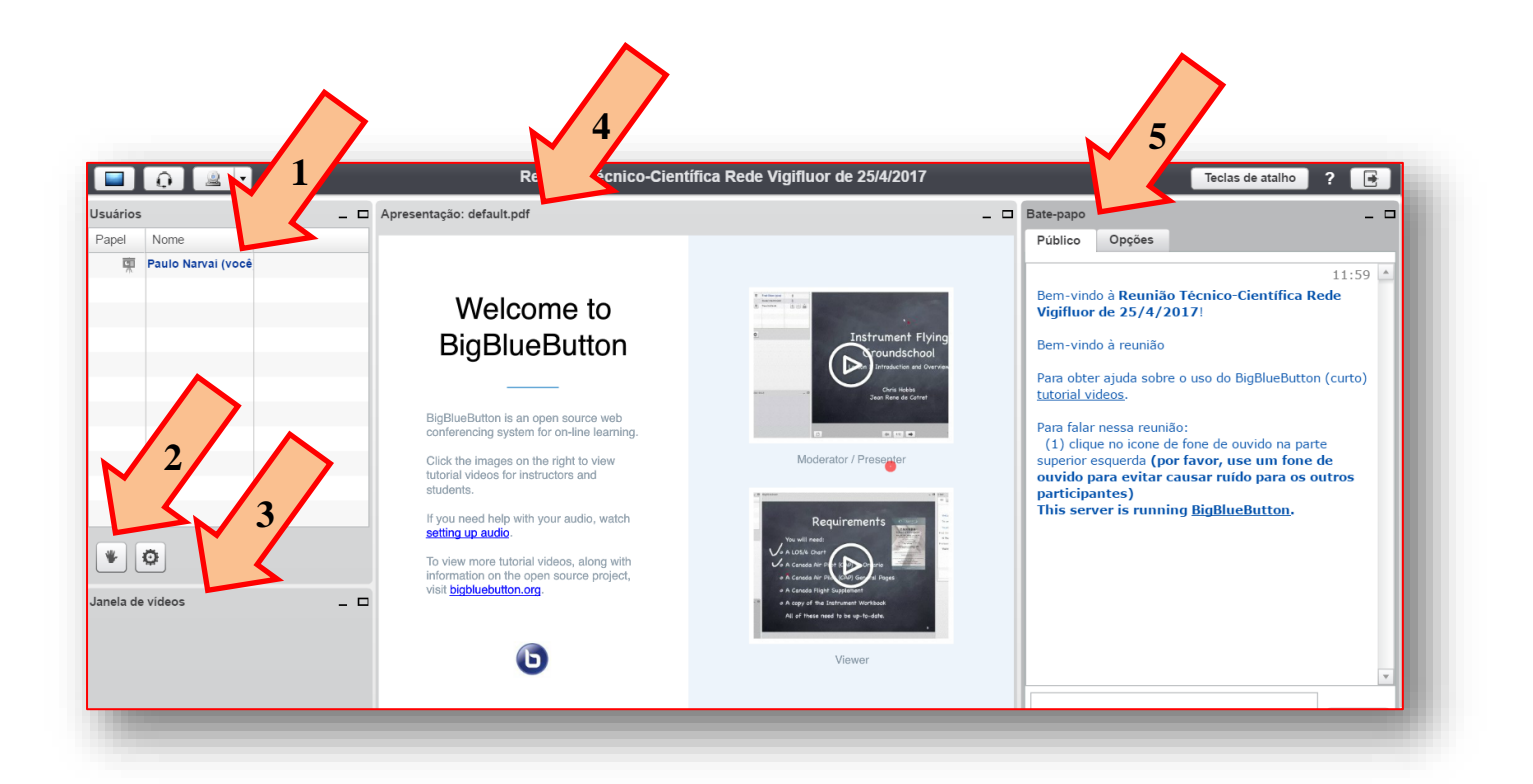

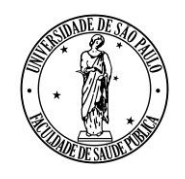

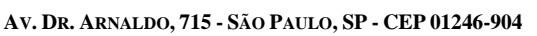

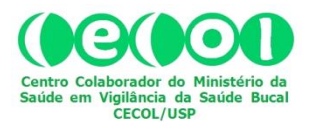

Para diminuir o ruído na sala virtual e melhorar a qualidade do som que chega até você, é muito importante que quando você não estiver falando, o seu microfone fique desabilitado. Então, habilite e desabilite o seu microfone conforme esteja ou não fazendo uso desse recurso. Para isto, clique (para habilitar e para desabilitar) sobre o ícone do microfone, tal como indicado na figura abaixo.

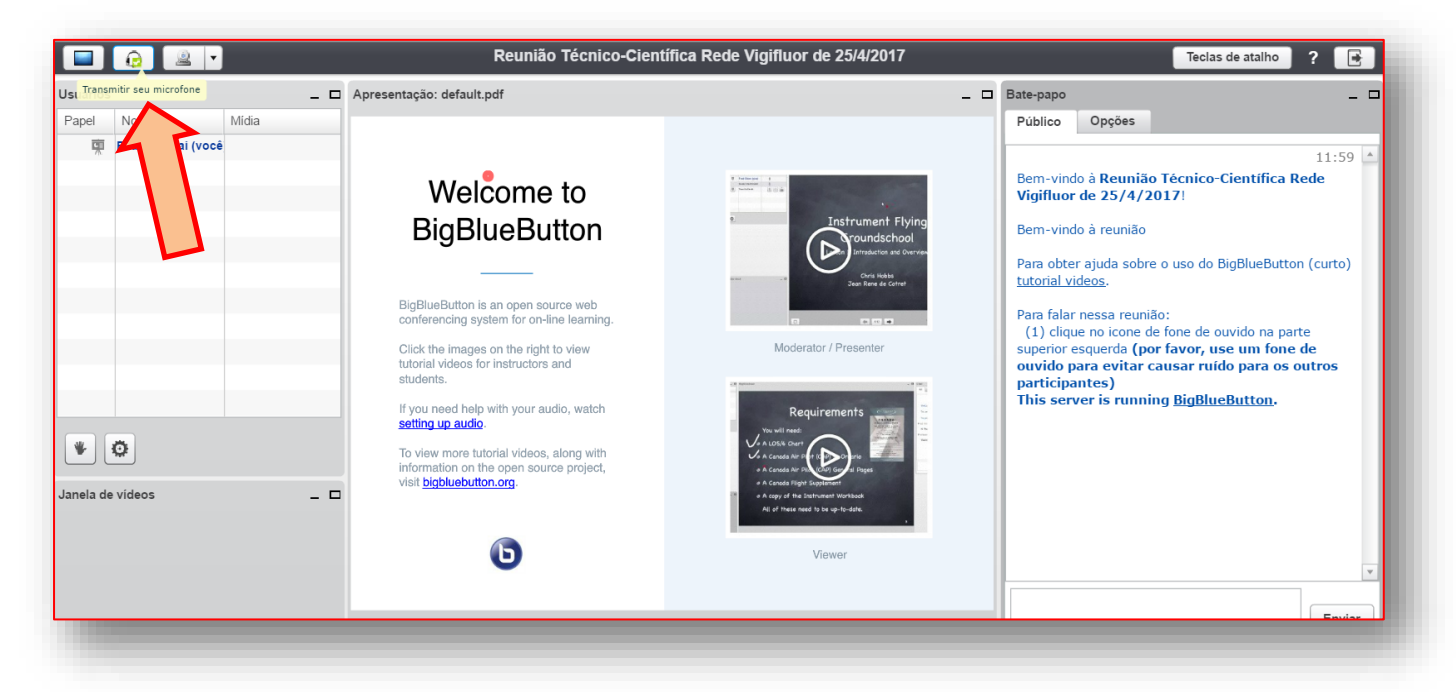

Você precisará também habilitar a sua câmera, para que sua imagem seja transmitida e o sistema possa inseri-la na "Janela de vídeos". Para habilitar/desabilitar sua câmera, clique sobre o ícone da câmera, conforme indicado na figura abaixo.

|                                                                                                    | Reunião Técnico-Científica Rede Vigifluor de 25/4/2017             | Teclas de atalho 📍 📑                                                                                                    |
|----------------------------------------------------------------------------------------------------|--------------------------------------------------------------------|----------------------------------------------------------------------------------------------------|
| Usuários Transmitir sua câmera _ 🗆 Apresentação: default.pr                                                                                                    | df                                                                 | _ 🗆 Bate-papo _ 🗆                                                                                                    |
| Papel Nome Midia  Paulo N Paulo N Paul | <section-header><section-header></section-header></section-header> | Público       Opções         11:59       •         Bern-vindo à Reunião Técnico-Científica Rede       Vigifluor de 25/4/2017!         Bern-vindo à reunião       Para obter ajuda sobre o uso do BigBlueButton (curto)         tutorial videos.       Para falar nessa reunião:         (1) clique no icone de fone de ouvido na parte superior esquerda (por favor, use um fone de ouvido para evitar causar ruído para os outros participantes)         This server is running BigBlueButton. |

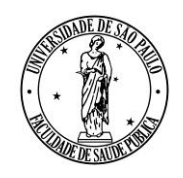

AV. DR. ARNALDO, 715 - SÃO PAULO, SP - CEP 01246-904

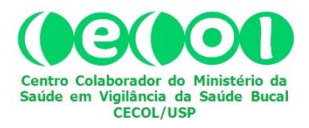

Para sair da reunião, clique conforme indicado nas imagens a seguir. É importante que a saída seja feita desse modo, para que o sistema saiba que você optou por sair (e, portanto, não teve problemas de conexão ou outros).

|                                  | Reunião Técnico-Cient                                                                                                    | ifica Rede Vigifluor de 25/4/2017                                                   |                                                                                                    | Teclas de atalho ? 💽 |
|----------------------------------|----------------------------------------------------------------------------------------------------|-------------------------------------------------------------------------------------|----------------------------------------------------------------------------------------------------|----------------------|
| Usuários _ C<br>Papel Nome Midia | Apresentação: default.pdf                                                                                                    |                                                                                     | Bate-papo<br>Público Opcões                                                                                                  | Sair da sessão       |
| Paper Ivorne Milda               | <section-header><section-header><section-header><text><text><text><text></text></text></text></text></section-header></section-header></section-header> | <image/> <image/> <section-header><image/><image/><image/><image/></section-header> | Selecione uma pessoa para u<br>(você)<br>Opções de bate-papo<br>Tamanho da fonte das mensa;<br>Notificação sonora do bate-pa | m bate-papo privado  |

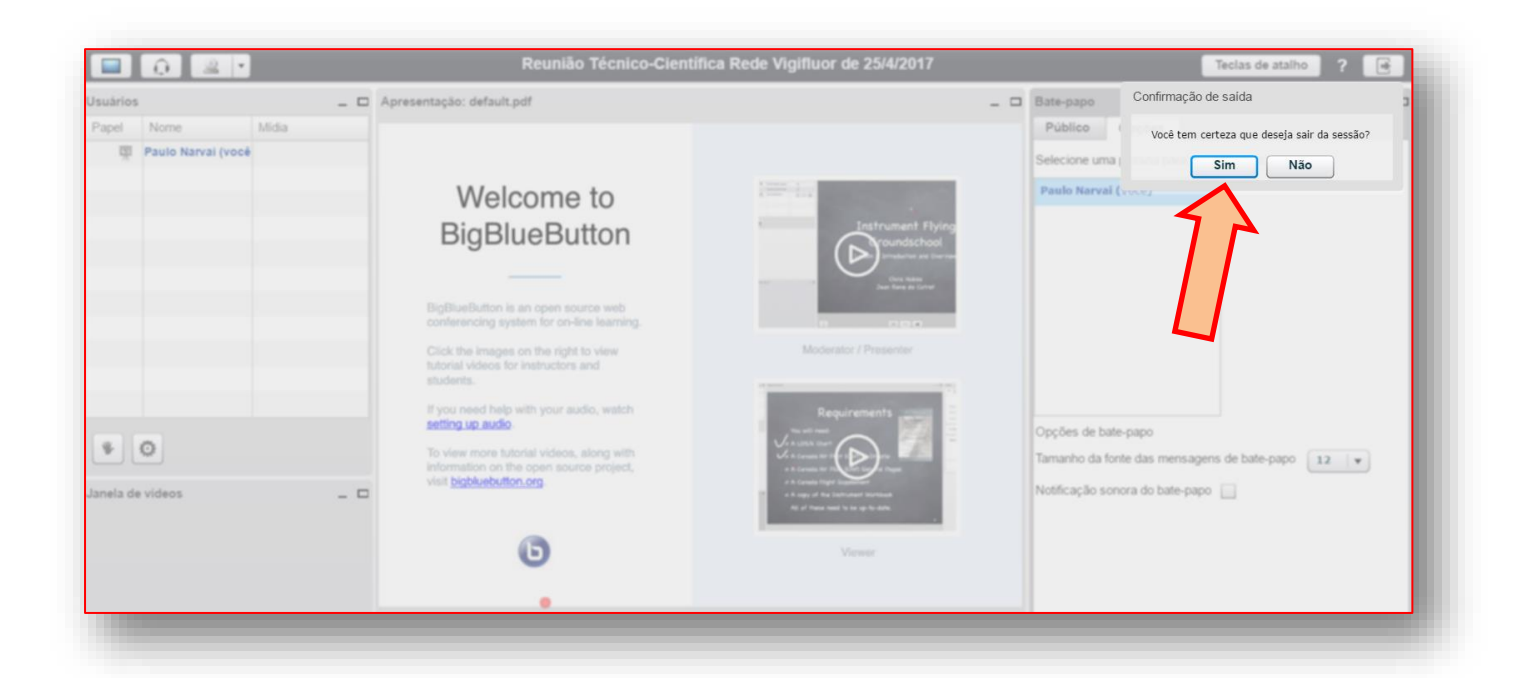